## Q2. How do I request a coverage analysis?

The process begins by determining whether your study requires a coverage analysis by the SPA Clinical Research Services team. UT Southwestern utilizes <u>Velos</u>, a CTMS (Clinical Trial Management System), to manage the coverage analysis process. To request a coverage analysis review, please adhere to the following steps. These tasks may be completed in parallel when appropriate.

- Manage all updates and results on <u>clinicaltrials.gov</u>. Refer to tip sheet under Resources for more information.
- Request access to Velos and eIRB by completing the <u>eResearch Access Request Form</u>.
- Register your study in <u>Velos</u>. Refer to tip sheet under Resources for more information.
- Register your study with <u>IRB</u>. Refer to tip sheet under Resources for more information.
- Request a Coverage Analysis from SPA's Coverage Analysis Team. You can submit your Coverage Analysis (CA) documents through the <u>Velos</u> system once your IRB application is complete or in draft. Refer to tip sheet under Resources for more information.

To request a coverage analysis, login to **Velos** from the **Tools** page on the UTSW website.

| Medical Center                                                                                                    | //y UTSW                                                                                                    | Search this site Search                                                                                                    |
|----------------------------------------------------------------------------------------------------|----------------------------------------------------------------------------------------------------|----------------------------------------------------------------------------------------------------|
| About Us Administration                                                                                                    | Departments & Centers Education Hospital & Clinics Hum                                                                                                    | nan Resources Research Services Tools % -                                                                                                    |
| Home / Tools                                                                                                    |                                                                                                    | $\sim$                                                                                                    |
| Tools                                                                                                    |                                                                                                    |                                                                                                    |
| A-Z Index<br>ADAPT<br>Archibus<br>Clinical Trials<br>Compliance Report<br>CORE LIMS<br>Doctor & Faculty Profiles<br>eAgreements<br>eGrants<br>eIRB<br>Entrada<br>Find A Doctor<br>Focus On Faculty<br>Health System Portal | 12b2 Clinical Research Data Warehouse Study         Feasibility Application         Kronos         Library         MyChart         myTime Login         Net Guide         ORBIT – UTSW Reporting Portal         Outlook Web App (Children's)         Outlook Web App (UT Southwestern)         Pathfinder         PeopleSoft         Phone Directory         Policy Library | Profile+ (Updates to faculty profiles)<br>ReadySet<br>REDCap<br>Research Portal<br>Talent Acquisition Management<br>Taleo Learn<br>TOPAZ<br>Total Professional Effort<br>TracDat<br>UTSW ServiceNow<br>Velos<br>Web Resources<br>• Faculty (Faculty Corner)<br>• Postdocs (Graduate School of Biomedical<br>Sciences) |

Enter your UTSW username and password to login.

| wcg <sup>®</sup> Velos eResearch |
|----------------------------------|
| 2 Enter your user name           |
|                                  |
|                                  |
|                                  |
|                                  |

In the **Search a Study** field, enter the study number, then click **Search**. Next, click the **Study Administration** icon to pull up the study summary.

| Personalize  Manage  Libraries  Reporting                                       | Study #, Title or Keyword                  | ٩                                 | UT Southwestern<br>Medical Center            | 0 2 9                                                                                     |
|---------------------------------------------------------------------------------|--------------------------------------------|-----------------------------------|----------------------------------------------|-------------------------------------------------------------------------------------------|
| Current Page. Veloa eResearch >> Homepage<br>Search A Study (13222)             | Search Advanced Search                     |                                   |                                              | Account Forms                                                                             |
| Last Modified Studies                                                           |                                            |                                   |                                              |                                                                                           |
| Quick Access Study Number                                                       | Study Title                                |                                   |                                              | Study Status                                                                              |
| 13222                                                                           | THR: THIS I                                | S A TEST STUDY - PLEASE DISRE ••• |                                              | Study - Study Calendar Received in UTSW EMR                                               |
| My Links 🧪                                                                      | Quick Lini                                 | s                                 |                                              | 1                                                                                         |
|                                                                                 | ClinicalTrials                             | .gov Number is required           |                                              | ClinicalTrials.gov Number is required for billing. Enter in More<br>Study Details         |
|                                                                                 | Contracts an                               | d Agreements Pathfinder (CAP)     |                                              | Contracts and Agreements Pathfinder (CAP)                                                 |
|                                                                                 | eIRB                                       |                                   |                                              | eIRB                                                                                      |
|                                                                                 | PeopleSoft                                 | nformation Site                   |                                              | PeopleSoft Information Site                                                               |
|                                                                                 | Performance                                | Site Review Form FAQ              |                                              | Frequently asked questions to assist with filling out the<br>Performance Site Review Form |
|                                                                                 | Research Po                                | rtal                              |                                              | Research Portal                                                                           |
|                                                                                 | Research W                                 | zard                              |                                              | Research Wizard                                                                           |
|                                                                                 | UTSW Perfo                                 | rmance Site Review FAQ            |                                              | UTSW Performance Site Review FAQ (Updated November 2020)                                  |
|                                                                                 | Velos Glossa                               | iry of Terms                      |                                              | Velos Glossary of Terms (Updated 1/1/2023)                                                |
|                                                                                 | Velos Standa                               | ard Reports Glossary              |                                              | Description and sample of Velos Reports (Updated October 2020)                            |
|                                                                                 | Velos Tip Sh                               | eets and Helpful Guides           |                                              | Study, Patient Registraiton, Coverage Analysis, Performance Site,<br>etc.                 |
| MESSAGE CENTER> S Unread(0) Read(0) Acknowledgements(0) (UNREAD MESSAGES        |                                            | What is a Spanshot?               | lick On 🗿 to view the current study snanshot |                                                                                           |
| Name Study                                                                      | Text                                       | tequest                           | Permission                                   | Snapshot                                                                                  |
|                                                                                 |                                            |                                   |                                              |                                                                                           |
| Deconding - Manage - Manades - Departies -                                      | Out-of Tite or Knowed                      |                                   | UTSouthwestern                               |                                                                                           |
| Personalize  Manage  Libraries  Reporting  Current Page: Manage Studies  Search | Study #, Tille of Keyword                  | ч                                 | Medical Center                               | 0 a e                                                                                     |
|                                                                                 |                                            |                                   |                                              |                                                                                           |
| Search a Study 13222                                                            | Search                                     | Advanced Search                   |                                              |                                                                                           |
| The following Studies match your search criteria: "13222"                       |                                            |                                   |                                              |                                                                                           |
| Studies (Click column headers to sort)                                          |                                            |                                   |                                              | <b>I</b>                                                                                  |
| Quick Access Study Number                                                       | Study Title                                | Cancer-Rela                       | ated Study                                   | Study Status Delete                                                                       |
| 13222                                                                           | THR: THIS IS A TEST STUDY - PLEASE DISREGA | RD. Lon ••• No                    |                                              | Study - Study Calendar Received in<br>UTSW EMR                                            |
| 10 1 Study Administration                                                       | 1                                          |                                   |                                              |                                                                                           |

From the **Study Summary** page, click the **Documents** tab.

| Personalize - Manage - Libraries     | <ul> <li>Reporting </li> </ul>  |                                         | Study #, Title or Keyword |
|--------------------------------------|---------------------------------|-----------------------------------------|---------------------------|
| Current Page: Study >> Summary       |                                 |                                         |                           |
| <ul> <li>Study Initiation</li> </ul> | You are working on study: 13222 |                                         |                           |
|                                      | Summary Site/Team Protocol Stud | y Status Forms Documents Admin Schedule | Reports Notifications     |
| IRB - Submis                         |                                 |                                         |                           |
| IRB - Waitin                         | Study Summary                   |                                         |                           |
|                                      | Study Information               |                                         |                           |
|                                      |                                 |                                         |                           |

After clicking the **Documents** tab, a new screen appears. Select **Add Multiple New Documents**.

| Personalize 👻 Manage 👻 Librari         | es 👻 Reporting 👻          |                    |                           | Study #, Title or K | eyword         | ٩              | UTSouthwestern<br>Medical Center | n () E  | ] \varTheta Mary Bailey |            |
|----------------------------------------|---------------------------|--------------------|---------------------------|---------------------|----------------|----------------|----------------------------------|---------|-------------------------|------------|
| Current Page: Study >> Versions        |                           |                    |                           |                     |                |                |                                  |         |                         |            |
| <ul> <li>Study Initiation</li> </ul>   | You are working on study: | 13222              |                           |                     |                |                |                                  |         |                         | <b>-</b> 🗉 |
| IRB - Subm<br>IRB - Wait<br>IRB - Appr | Summary Site/Team Pro     | Study Status Forms | Documents Admin Sc        | Reports             | Notifications  |                |                                  |         |                         |            |
| Study Activation                       | Search By Document # :    | Categor            | y: Select an o            | ption 🗸             | T,             | /pe: Select an | option V                         | Status: | Select an option        |            |
| Study - Ac                             | Associated Documents      | Listed Below       |                           |                     | ADD NEW DOCUME | лт             | ADD MULTIPLE NEW DOCUMENTS       |         |                         |            |
|                                        | Document#◊                | Document Date 0    | Category ◊                |                     | Type ◊         |                | Appendix 0                       |         | Status ◊                | Delet      |
| IDB. Shut                              | test;s                    | 05/01/2021         | Eligibility Questionnaire |                     |                | Sections (0)   | Attachments (3)                  |         | Work in Progress 🖉 🕙    | $\otimes$  |
|                                        | test_de                   | -                  | FastFact                  |                     | -              | Sections (0)   | Attachments (1)                  |         | Work in Progress 🖍 🕙    | $\otimes$  |
|                                        | tests                     | -                  | Clinical Laboratory Serv  | ces                 | -              | Sections (0)   | Attachments (1)                  |         | Work in Progress 🧪 🕙    | $\otimes$  |
|                                        | 3                         |                    | Protocol Prioritization   |                     | -              | Sections (0)   | Attachments (1)                  |         | Work in Progress 🖍 🕙    | $\otimes$  |
|                                        | 2                         | -                  | Continuing Review Appr    | oval                |                | Sections (0)   | Attachments (1)                  |         | Work in Progress 🧪 🕄    | $\otimes$  |

This will direct you to a second screen where you will upload all required documents (see **Documents to Upload** under **items 1 through 8** below):

| Document Number | Document Date | Category         | Туре                            | File                    | Description |
|-----------------|---------------|------------------|---------------------------------|-------------------------|-------------|
|                 |               | Select an option | ✓ Select an option ✓            | Choose File No file cho | osen        |
|                 |               | Select an option | ✓ Select an option ✓            | Choose File No file cho | osen        |
|                 |               | Select an option | ✓ Select an option ✓            | Choose File No file cho | osen        |
|                 |               | Select an option | ✓ Select an option ✓            | Choose File No file ch  | osen        |
|                 |               | Select an option | ✓ Select an option ✓            | Choose File No file cho | osen        |
|                 |               |                  | e-Signature * Enter e-Signature | ture                    | Submit      |

## **Documents to upload:**

- 1. Protocol
- 2. Consent draft
- 3. Budget draft, if available
- 4. Investigational New Drug (IND) letter, if applicable
- 5. Investigational Device Exemption IDE letter, if applicable
- 6. Centers for Medicare & Medicaid Services (CMS) IDE approval letter, if billing to Medicare will be done on a research device
- 7. <u>ClinicalTrials.gov</u> Registration Number (NCT) number
- 8. IRB application draft

In the remaining columns in the screenshot above, enter the following document information for each document:

- 9. Document Number
- 10. Document Date
- 11. Category
- 12. Type
- 13. File
- 14. Description

Enter e-Signature, then click Submit.

On the next screen, select Study Status, then Add New Status.

| Personalize - Manage - Libraries     | ✓ Reporting ✓                        |                                                | Study #,          | Title or Keyword   | ٩                                              | UTSouthwe                  | Stern 👌 🕤 🕀 Mary               | r Bailey       |
|--------------------------------------|--------------------------------------|------------------------------------------------|-------------------|--------------------|------------------------------------------------|----------------------------|--------------------------------|----------------|
| Current Page: Study >> Status        |                                      |                                                |                   |                    |                                                |                            |                                |                |
| <ul> <li>Study Initiation</li> </ul> | You are working on study: 13222      |                                                |                   |                    |                                                |                            |                                | 🚢 🗐            |
| IDD Submin                           | Summary Site/Team Protocol Stu       | ty Status Forms Documents Admin S              | Schedule Reports  | Notifications      |                                                |                            |                                |                |
| IRB - Waitin                         |                                      |                                                |                   |                    |                                                |                            |                                |                |
| IRB - Approv                         |                                      |                                                |                   |                    | Current Status                                 | Study Start Date           | Study End Date                 |                |
|                                      | Search by Organization               | All                                            |                   | ✓ Search           | Study - Study Calendar Received<br>in UTSW EMR | 06/19/2019                 |                                | Change Dates   |
| <ul> <li>Study Activation</li> </ul> |                                      |                                                |                   |                    |                                                |                            |                                |                |
| Study - Acti                         | Study Status History:                |                                                |                   |                    |                                                |                            |                                | ADD NEW STATUS |
|                                      | Organization                         | Study Status                                   | Status Valid From | Status Valid Until | Meeting Date                                   | Notes                      |                                | Delete         |
| <ul> <li>Study Closure</li> </ul>    | UT Southwestern Medical Center and A | filiates                                       |                   |                    |                                                |                            |                                |                |
| IRB - Study                          |                                      | Study - Study Calendar Received in UTSW<br>EMR | 01/09/2023        |                    |                                                | Sent 13222-GRID_[] - Calen | dar Successfully To UTSW EPIC. | $\otimes$      |

Next, enter these status details (see screenshot below):

- Organization: choose UT Southwestern Medical Center & Affiliates
- For Status Type and Study Status- Select Coverage Analysis
- Documented By- this field will auto-populate

- Status Valid From- *enter the current date*. Please note that this status will trigger a notification to the Coverage Analysis team.
- Enter e-Signature
- Then click Submit.

| Medical Center |
|----------------|
|                |
|                |
|                |
| eam will       |
| alvsis and     |
| aryoio ana     |
| nail to the    |
| facilitata     |
| acilitate      |
|                |
|                |
|                |
|                |
|                |
|                |
| uments         |
|                |
| e analysis     |
|                |
|                |
|                |
| Submit         |
|                |

The SPA Coverage Analysis Team will complete the draft coverage analysis and forward the Excel version via email to the PI/Study Team for review and to facilitate sponsor negotiations. You may also access the draft coverage analysis once it is completed by clicking the study's **Documents** Tab. The next steps are as follows:

- Negotiate your final budget with sponsor. Refer to SPA Website: <u>SPA Negotiates Terms</u> for more information.
- A copy of the final coverage analysis will be sent as a PDF and includes the Coverage Analysis Billing Grid and Coverage Analysis Form to the PI/Study Team via DocuSign for final approval (upon final sponsor budget/grant).
- PI will approve Coverage Analysis in DocuSign.
- The SPA Coverage Analyst will add the study status of "Coverage Analysis- PI Approved" to the study in <u>Velos</u> and will update the Coverage Analysis Form.
- Review approved Coverage Analysis and request changes if applicable. Refer to the Velos Coverage Analysis Modification tip sheet under **Resources** for more information.

## Resources

| <u>ClinicalTrials.gov</u>               | Coverage Analysis Submission Tip Sheet         |
|-----------------------------------------|------------------------------------------------|
| Clinical Trials.gov Tip Sheets          | Velos Coverage Analysis Modification Tip Sheet |
| Clinical Trials.gov Submission Guidance | SPA Website: SPA Negotiates Terms              |
| Velos/IRB Study Registration Tip Sheet  | SPA Website: Review Study                      |